## Necessary updates for the Microsoft RDP client

In some cases, it is necessary to update the client used to connect to your server in Statistics Denmark. This applies to Windows 7 PCs.

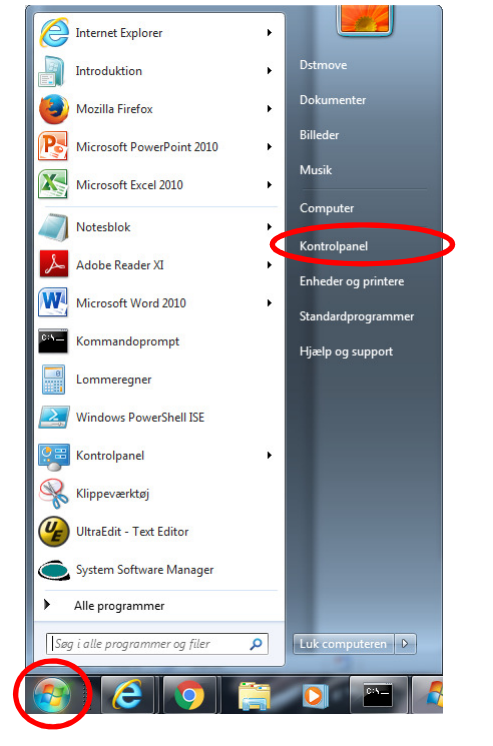

You do this by installing four updates via Windows Update

• Click the Start button and Control Panel

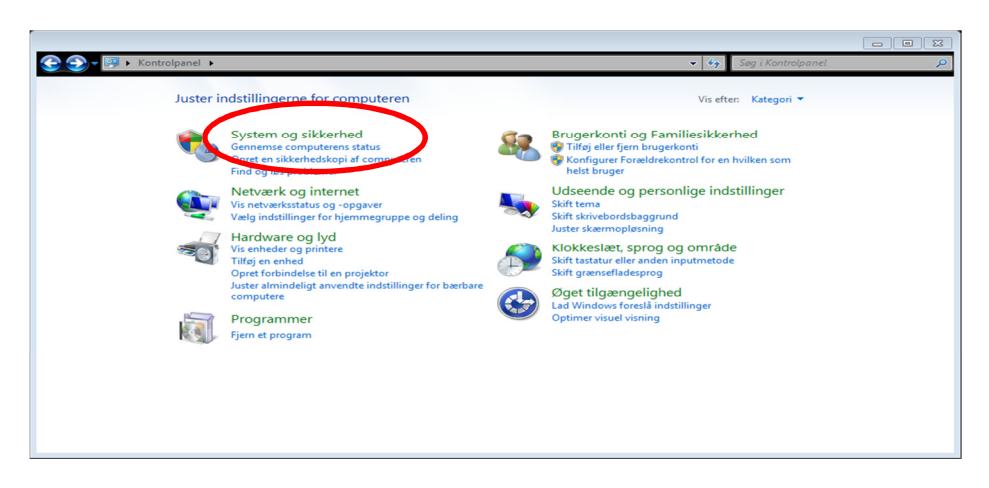

• Select System and Security

| 🌏 🌍 🗸 🇞 🕨 Kontrolpanel 🕨                                            | System og sikkerhed 🕨 🔹 Søg i Kontrolpanel                                                                                                    | Q |
|---------------------------------------------------------------------|----------------------------------------------------------------------------------------------------|---|
| Startside for Kontrolpanel  System og sikkerhed Netværk og internet | Løsningscenter<br>Genemse computerens status, og løs problemer   😵 Rediger indstillingerne for Kontrol af brugerkonti  <br>Foretag fejlfinding af almindelige computerproblemer   Gendan computeren til et tidligere tidspunkt | Î |
| Hardware og lyd<br>Programmer                                       | Windows Firewall<br>Kontroller firewallstatus   Tillad et program gennem Windows Firewall                                                                                                    |   |
| Brugerkonti og<br>Familiesikkerhed<br>Udseende og personlige        | Vis RM-mængde og processorhastighed   Kontrollér Windows Experience Index   😵 Tillad fjernadgang       Enterstriet på denne compare   😵 Enhedshåndtering                                                                       |   |
| indstillinger<br>Klokkeslæt, sprog og område<br>Øget tilgængelighed | Windows Update<br>Us automatisk opdatering II or fra   Søg efter opdateringer   Vis installerede opdateringer                                                                                                    |   |
|                                                                     | Strørnstyring<br>Skift batkrindstillinger   Kræv en adgangskode, når computeren vågner  <br>Skift tænd/sluk-knappernes funktion   Angiv, hvornår computeren skal slumre                                                        | н |
|                                                                     | Sikkerhedskopiering og gendannelse<br>Opret en sikkerhedskopi af computeren   Gendan filer fra sikkerhedskopi                                                                                                    |   |
|                                                                     | BitLocker-drevkryptering<br>Beskyt computeren ved at kryptere data på harddisken   Administrer BitLocker                                                                                                    |   |
|                                                                     | Aufimities duoin     Paragmenter harddisken                                                                                                    |   |
|                                                                     | Remote Control (32-bit)                                                                                                    |   |
|                                                                     | Configuration Manager (32-bit)                                                                                                    | - |

• Select Windows Update

| 💭 🗸 🚰 🕨 Kontrolpanel 🕨 Al                | ulle elementer i Kontrolpanel 🔸 Windows Update 🔹 🍕 Sa                                                                                                    | ng i Kontrolpanel |  |
|------------------------------------------|----------------------------------------------------------------------------------------------------|-------------------|--|
| Startside for Kontrolpanel               | Windows Update                                                                                                    |                   |  |
| Søg efter opdateringer                   |                                                                                                    |                   |  |
| Vis opdateringsoversigt                  | Der er ingen vigtige opdateringer tilgængelige                                                                                                    |                   |  |
| Gendan skjulte opdateringer              | 35 valgfrie opdateringer er Der er i øjeblikket ingen valgte                                                                                                    |                   |  |
| Opdateringer: ofte stillede<br>spørgsmål | tilgængelige opdateringer.                                                                                                    |                   |  |
|                                          | Seneste søgning efter opdateringer: I dag kl. 13:42                                                                                                    |                   |  |
|                                          | Opdateringerne blev installeret: 10-12-2015 kl. 07:36. Vis opdateringsoversigt<br>Du modtager opdateringer: Til Windows og andre produkter fra Microsoft Undate |                   |  |
|                                          |                                                                                                    |                   |  |
|                                          | Få mere at vide om gratis programmer fra Microsoft Update. Klik her for at få flere oplysninger.                                                                |                   |  |
|                                          |                                                                                                    |                   |  |
|                                          |                                                                                                    |                   |  |
|                                          |                                                                                                    |                   |  |
|                                          |                                                                                                    |                   |  |
|                                          |                                                                                                    |                   |  |
|                                          |                                                                                                    |                   |  |
|                                          |                                                                                                    |                   |  |
| Se også                                  |                                                                                                    |                   |  |

Click Search for updates

| Startside for Kontrolpanel               | Windows Update                                                    |                                  |  |
|------------------------------------------|-------------------------------------------------------------------|----------------------------------|--|
| Søg efter opdateringer                   |                                                                   |                                  |  |
| Skift indstillinger                      |                                                                   |                                  |  |
| Vis opdateringsoversigt                  | Søger efter opdateringer                                          |                                  |  |
| Gendan skjulte opdateringer              |                                                                   |                                  |  |
| Opdateringer: ofte stillede<br>spørgsmål |                                                                   |                                  |  |
|                                          | Seneste søgning efter opdateringer: I dag kl. 13:42               |                                  |  |
|                                          | Opdateringerne blev installeret: 10-12-2015 kl. 07:36. Vis opdate | eringsoversigt                   |  |
|                                          | Du modtager opdateringer: Til Windows og andre produkte           | er fra Microsoft Update          |  |
|                                          | Få mere at vide om gratis programmer fra Microsoft Update. Klik h | ner for at få flere oplysninger. |  |
|                                          |                                                                   |                                  |  |
|                                          |                                                                   |                                  |  |
|                                          |                                                                   |                                  |  |
|                                          |                                                                   |                                  |  |
|                                          |                                                                   |                                  |  |
|                                          |                                                                   |                                  |  |
|                                          |                                                                   |                                  |  |
|                                          |                                                                   |                                  |  |
| Se også                                  |                                                                   |                                  |  |
|                                          |                                                                   |                                  |  |

Windows Update now looks for available updates

| (7) • Kontrolpanel • Sur                                                                                                    | tam og rikkerhad 🕨 Windour Undsta                                                                                                    |  |
|----------------------------------------------------------------------------------------------------|----------------------------------------------------------------------------------------------------|--|
| Image: Startside for Kontrolpanel         Syr           Startside for Kontrolpanel         Syr           Startside for Kontrolpanel         Syr           Startside for Kontrolpanel         Syr           Startside for Kontrolpanel         Syr           Startside for Kontrolpanel         Syr           Startside for Kontrolpanel         Syr           Startside for Kontrolpanel         Syr           Startside for Kontrolpanel         Syr           Startside for Kontrolpanel         Syr           Startside for Kontrolpanel         Syr           Startside opdateringer         Syr           Opdateringer: ofte stillede         Syr           Syr         Syr | tem og sikkerhed \blacktriangleright Windows Update 🔹 47. Sog i Kontrolponel<br>Windows Update<br>Der er ingen vigtige opdateringer tilgængelige<br>25 vilgfrie opdateringer og<br>Upperngelige<br>Seneste søgning efter opdateringer.<br>Seneste søgning efter opdateringer.<br>Der er i gjeblikket ingen valgte<br>opdateringer.<br>Der er i gjeblikket ingen valgte<br>opdateringer.<br>Seneste søgning efter opdateringer.<br>Der er i gjeblikket ingen valgte<br>opdateringer.<br>Der er i gjeblikket ingen valgte<br>opdateringer.<br>Der er i gjeblikket ingen valgte<br>opdateringer.<br>Der er i gjeblikket ingen valgte<br>opdateringer.<br>Der er i gjeblikket ingen valgte<br>opdateringer.<br>Der er i gjeblikket ingen valgte<br>opdateringer.<br>Der er i gjeblikket ingen valgte<br>opdateringer.<br>Der er i gjeblikket ingen valgte<br>opdateringer. |  |
| Se også                                                                                                    |                                                                                                    |  |
| Installerede opdateringer                                                                                                    |                                                                                                    |  |

• Select XX Optional updates are available

| Væla d       | « Alle elementer i Kontrolpanel 🕨 Windows Update 🕨 Vælg opdateringer,                                                                                                    | der skal installeres                           |                      | <ul> <li>► □ X</li> <li>► ↓</li> <li>Søg i Kontrolpanel</li> </ul>                                                                                                    |
|--------------|----------------------------------------------------------------------------------------------------|------------------------------------------------|----------------------|----------------------------------------------------------------------------------------------------|
| Viatia (1)   | Navn Windows 7 (4)                                                                                                    | Størrelse                                      | <b>H</b>             | Opdatering til Windows 7 til<br>x64-baserede systemer (KB3080079)                                                                                                    |
| Valgfri (37) | <ul> <li>Opdatering til Windows 7 til x64-baserede systemer (KB2574819)</li> <li>Opdatering til Windows 7 til x64-baserede systemer (KB2592687)</li> <li>Opdatering til Windows 7 til x64-baserede systemer (KB2830477)</li> <li>Opdatering til Windows 7 til x64-baserede systemer (KB3080079)</li> </ul> | 2,1 MB<br>2,1 MB<br>3,0 MB - 9,3 MB<br>10,1 MB | ]<br> <br> <br> <br> | Installer denne opdatering for at løse<br>problemer i Windows. Hvis du vil have<br>vist en komplet liste over problemer, der<br>er inkluderet i denne opdatering, kan du<br>se den tilknyttede artikel fra Microsoft |
|              |                                                                                                    | Valgt i alt: 4 valgf                           | frie op              | odateringer OK Annuller                                                                                                    |

In *Optional,* select the four optional updates pictured above, if they are available. If they are not in the list, you do not need to install further updates.

• Click OK

| 📀 🌍 🗕 🥙 🕨 Kontrolpanel 🕨 Alle                                                                                             | e elementer i Kontrolpanel 🕨 Windows Update 🔹 🍫 Søg i Ko                                                                                                    | ntrolpanel | 2 |
|----------------------------------------------------------------------------------------------------|----------------------------------------------------------------------------------------------------|------------|---|
| Startside for Kontrolpanel<br>Søg efter opdateringer                                                                      | Windows Update                                                                                                    |            | 0 |
| Skift indstillinger<br>Vis opdateringsoversigt<br>Gendan skjulte opdateringer<br>Opdateringer: ofte stillede<br>spørgsmål | Hent og installer de valgte opdateringer<br>1 vigtig opdatering er tilgængelig<br>37 valgfrie opdateringer er<br>tilgængelige<br>Installer opdateringer                                                                   |            | Ħ |
| Se også<br>Installerede opdateringer                                                                                      | Seneste søgning efter opdateringer: I dag kl. 13:58<br>Opdateringerne blev installeret: I dag kl. 13:58<br>Du modtager opdateringer: Kun til Windows.<br>Hent opdateringer til andre Microsoft-produkter. Find ud af mere |            |   |

• Click Install updates

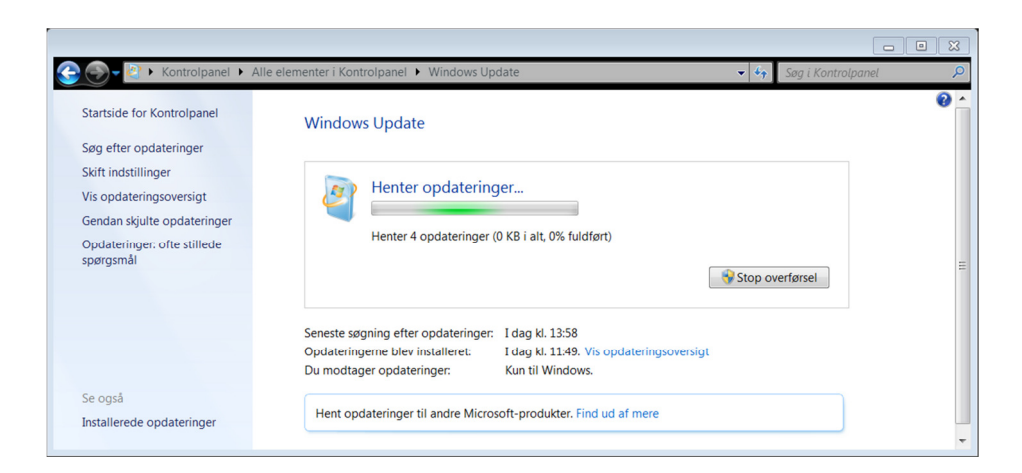

Now Windows Update will download and install the selected updates.

| Kontroipaner • An                        | Sug i Kunitalpanet                                                                                                    | _ |
|------------------------------------------|----------------------------------------------------------------------------------------------------|---|
| Startside for Kontrolpanel               | Windows Update                                                                                                    |   |
| Søg efter opdateringer                   |                                                                                                    |   |
| Skift indstillinger                      |                                                                                                    |   |
| Vis opdateringsoversigt                  | Opdateringerne blev installeret                                                                                            |   |
| Gendan skjulte opdateringer              | Genstart nu for at afslutte                                                                                                |   |
| Opdateringer: ofte stillede<br>spørgsmål | installationen af opdateringer.<br>Gennemført: 4 opdateringer                                                              | / |
|                                          | Windows kan ikke opdatere vigtige filer og tjenester, mens systemet<br>bruger dem. Gem åbne filer, og genstart computeren. |   |
|                                          | Seneste søgning efter opdateringer: I dag kl. 13:58                                                                        |   |
|                                          | Opdateringerne blev installeret: I dag kl. 14:17. Vis opdateringsoversigt                                                  |   |
|                                          | Du modtager opdateringer: Kun til Windows.                                                                                 |   |
| Se også                                  |                                                                                                    |   |
| Installerede opdateringer                | Hent opdateringer til andre Microsoft-produkter. Find ud af mere                                                           |   |

After completion, you must restart the PC.

Click Restart now

Once the PC restarts, you can start the logon process.

For manual installation of needed updates:

Direct Links x64:

kb2574819 - <u>https://www.microsoft.com/en-US/download/details.aspx?id=35388</u> kb2592687 - <u>https://www.microsoft.com/en-US/download/details.aspx?id=35387</u> kb2830477 - <u>https://www.microsoft.com/en-US/download/details.aspx?id=40986</u> kb3080079 - <u>https://www.microsoft.com/en-us/download/details.aspx?id=49061</u>

Direct Links x86:

kb2574819 - https://www.microsoft.com/en-US/download/details.aspx?id=35391

kb2592687 - https://www.microsoft.com/en-us/download/details.aspx?id=35393

kb2830477 - https://www.microsoft.com/en-US/download/details.aspx?id=41036

kb3080079 - https://www.microsoft.com/en-us/download/details.aspx?id=49074